# **Mozilla Firefox**

# Clear Cache & Cookies (Mozilla Firefox)

- 1. In the top right, click the menu button (three vertical lines).
- 2. Select Settings.
- 3. Select Privacy & Security.
- 4. Scroll down to the Cookies and Site Data Section.
- 5. Click clear data.
- 6. Check which data you would like to clear and click clear.
- 7. Click clear now.

# Remove Saved Username/Password (Mozilla Firefox)

- 1. In the top right, click the menu button (three vertical lines).
- 2. Select Settings.
- 3. Select Privacy & Security.
- 4. Scroll down to the Logins and Passwords Section.
- 5. On the right, click Saved Logins.
- 6. Look for the saved credentials for <u>www.lnfcu.com</u>
- 7. Click Remove in the top right.

# **Enable Pop-Ups (Mozilla Firefox)**

- 1. In the top right, click the menu button (three vertical lines).
- 2. Select Settings.
- 3. Select Privacy & Security.
- 4. Scroll down to the Permissions Section.
- 5. Near the bottom of this section, if checked, click the box next to Block pop-up windows to enable pop-ups.
- 6. To enable pop-ups for just <u>www.lnfcu.com</u>, click Exceptions to the right of Block pop-up windows.
- 7. Enter <u>www.lnfcu.com</u> and click allow.
- 8. Click Save Changes.

## Add L&N to Favorites (Mozilla Firefox)

- 1. Click on the Star button in the address bar OR in the upper right-hand corner, click Menu (3 vertical lines).
- 2. Select Bookmarks.
- 3. Select bookmark current Tab.
- 4. In the Name field, enter a name for the bookmark.
- 5. Click Save.

## **Download Other Browsers**

- 1. From our homepage, click Need Login Assistance.
- 2. Click appropriate Browser icon.

3. Follow browser's on-screen prompts to download.